## 「すぐーる」欠席・遅刻・早退の場合の連絡方法

- ① アプリを起動します。
- ② 「月寒東小保護者連絡」のチャネルをクリックします。
- ② 画面下の「欠席・遅刻連絡」をクリックします。

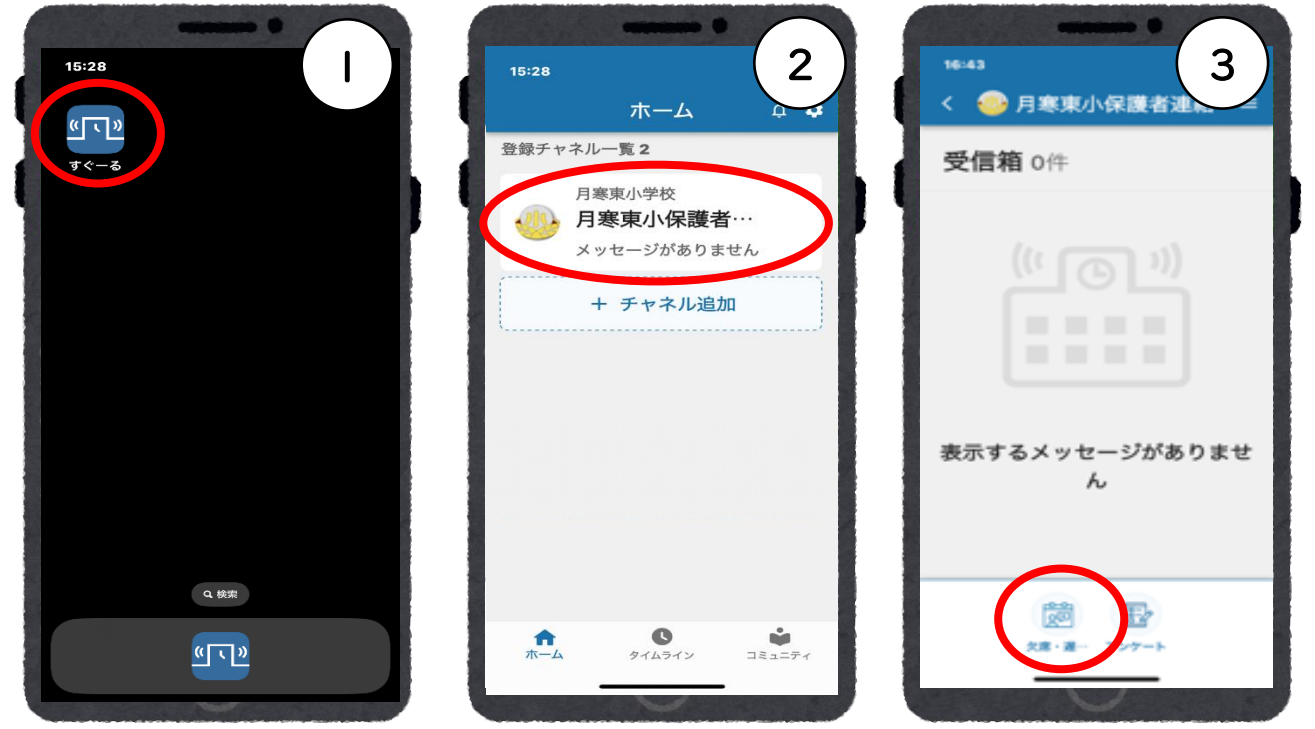

④ 欠席種別をクリックし、病欠・都合欠・遅刻・早退の別を選択します。(けがは病欠です)
 ⑤ さらに、病状・病名を選択し(ない場合は⑥へ)、「決定」ボタンをクリックします。

⑥ 病状・病名を確認、備考があれば記入して、「連絡をする」ボタンをクリックします。

| 16:44<br>欠席・遅刻連絡                                                            | 16:44<br>欠席・遅刻連絡<br>大席・遅刻連絡                     | <b>16:45</b><br>欠席・遅刻連絡                               | 6                              |
|-----------------------------------------------------------------------------|-------------------------------------------------|-------------------------------------------------------|--------------------------------|
| <sup>⊰೭೮೩</sup><br>sanple0001                                               | 「海痛」                                            | 該当する病状などを選択してください。                                    |                                |
| ◆21日日 1月22日月 23日火×                                                          | 通: (かぜ症状)                                       | 病状・病名を選択                                              |                                |
| <b>注意事項</b><br>受付終了後は、学校へ直接電話で連絡をお願いします。<br>(011-851-7924)                  | <ul> <li>□ 通防 (かぜ症状以外)</li> <li>□ 入除</li> </ul> | MAC<br>かぜ<br>病名<br>風邪                                 |                                |
| <b>受付終了時間</b><br>当日の8:15まで                                                  |                                                 | 備考<br>次の事項は備考欄に記入してください。<br>・ 連択肢にない病名 (医師の診断を受けた病名であ | 5 <b>る</b> こと)                 |
| 2015 <sup>11</sup>                                                          | - το1.                                          | ・ 選択族にないな足い調用で変更にないた所ででの<br>・ 遅刻・ Pictoren(家の都合等)     |                                |
| 欠席種別を選択 >                                                                   | 病名                                              | 昨夜から熱39°Cです。                                          |                                |
| 備考<br>次の事項は、このになってたださい。                                                     | ☑ 風邪                                            |                                                       |                                |
|                                                                             | インフルエンザ                                         |                                                       |                                |
| 推测 · 纳入<br>欠席                                                               | 溶 菌感染症                                          |                                                       |                                |
|                                                                             | 1 ロナウイルス感染症                                     |                                                       |                                |
| 次の事1<br>注<br>第2<br>第4<br>第4<br>第4<br>第4<br>第4<br>第4<br>第4<br>第4<br>第4<br>第4 |                                                 |                                                       |                                |
|                                                                             | 決定                                              |                                                       | <b>連絡を送信します。よろしいです</b>         |
| かって入り                                                                       | 展る                                              | 連絡する                                                  | <i>p</i> <sup><i>n</i></sup> ? |
|                                                                             |                                                 |                                                       | キャンセル 送信                       |
|                                                                             |                                                 |                                                       | 連絡しました。                        |
| 【ご注意】                                                                       |                                                 |                                                       | HA 22                          |
| :「すぐーる」による欠席・遅刻・早退連絡は、前日から可能です。                                             |                                                 |                                                       |                                |
| ・ヨロは、0・1コま(に理給をわ願いしまり。<br>):8:15を招えろ場合は「雷鈓にて連絡を入れてください」(851-7924)           |                                                 |                                                       |                                |
| ):学校で保護者からの連絡が確認され次第、「●月●日の連絡が確認されました」と返信                                   |                                                 |                                                       | しはらくすると                        |
| が届きます。(送信直後とは限                                                              | りません。)                                          |                                                       | 12月30日の連絡が確認されました。             |